## Обновление СКЗИ КриптоПро СSP

Перед обновлением СКЗИ КриптоПро CSP необходимо определить какая версия СКЗИ установлена на данный момент. Для этого запустите СКЗИ КриптоПро CSP, щелкнув два раза левой кнопкой мыши по ярлыку программы. В открывшемся окне на вкладке **Общие** ознакомьтесь с версией программы:

| 🙆 КриптоПро CSP                                                                            |                                                |                      |                  | ×                       |  |
|--------------------------------------------------------------------------------------------|------------------------------------------------|----------------------|------------------|-------------------------|--|
| Безопасность Wi<br>Общие Оборудова                                                         | nlogon Настро<br>ание Сервис                   | ойки TLS<br>Дополнит | Крипто<br>гельно | провайдеры<br>Алгоритмы |  |
| КриптоПро СSP Версия продукта: 5.0.12330 КС1<br>© Компания КРИПТО-ПРО. Все права защищены. |                                                |                      |                  |                         |  |
| Лицензия                                                                                   |                                                |                      |                  |                         |  |
| Серийный номер:                                                                            | \$150°(2000); 10                               | OCDOR.               |                  |                         |  |
| Владелец:                                                                                  | Admin                                          |                      |                  |                         |  |
| Организация:                                                                               | INCA.                                          |                      |                  |                         |  |
| Срок действия:                                                                             | Part services                                  |                      |                  |                         |  |
| Тип лицензии:                                                                              | Environment (seam                              |                      |                  |                         |  |
| Первая установка:                                                                          | 20.04.2022                                     | BE                   | вод лицен        | нзии                    |  |
| Язык                                                                                       |                                                |                      |                  |                         |  |
| Выберите язык для<br>CSP вашей учетной                                                     | і отображения око<br>й записи:                 | <Ум                  | олчание          | систег 🖂                |  |
| Выберите язык для<br>CSP пользователей<br>(умолчание систем                                | і отображения око<br>й, не задавших язі<br>ы): | он Русс<br>ык        | кий              | ~                       |  |
| Портал техподдер                                                                           | жки ок                                         | От                   | мена             | Применить               |  |

Перед обновлением необходимо связаться с поставщиком, у которого программа приобреталась ранее, либо любым другим партнером КриптоПро в вашем регионе. Полный список партнеров <u>доступен на сайте производителя</u>.

Скачать установщик КриптоПро CSP можно на сайте cryptopro.ru в разделе Загрузка КриптоПро CSP. Требуется предварительная регистрация.

Для безопасного процесса обновления рекомендуем сделать копию контейнеров ключей и точку восстановления системы.

Для начала обновления СКЗИ запустите установочный файл и подтвердите обновление, нажав кнопку Да:

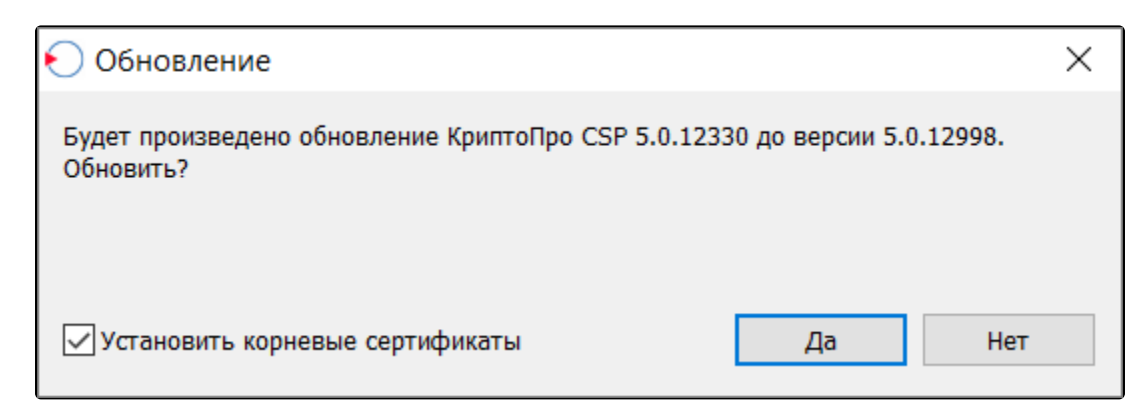

Начнется подготовка к установке:

| КриптоПро CSP 5.0.12998        |        |
|--------------------------------|--------|
| Идет настройка "КриптоПро CSP" |        |
|                                | Отмена |

Откроется окно биологического датчика случайных чисел. Перемещайте указатель мыши в пределах окна или нажимайте различные клавиши на клавиатуре:

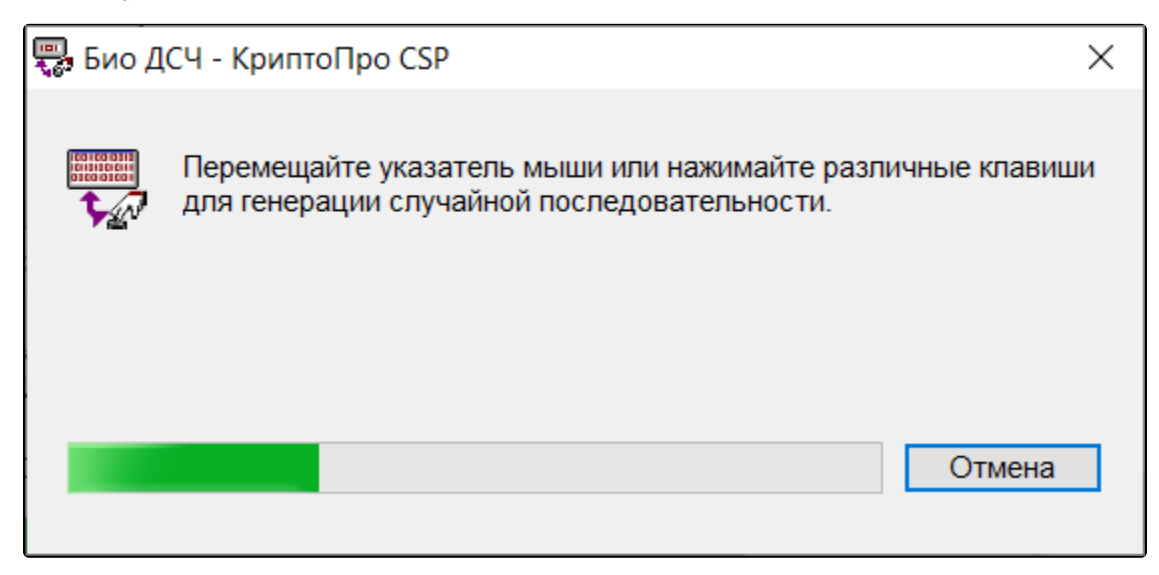

Если у вас не установлена последняя версия КриптоПро ЭЦП Browser plug-in, программа установки предложит обновить его:

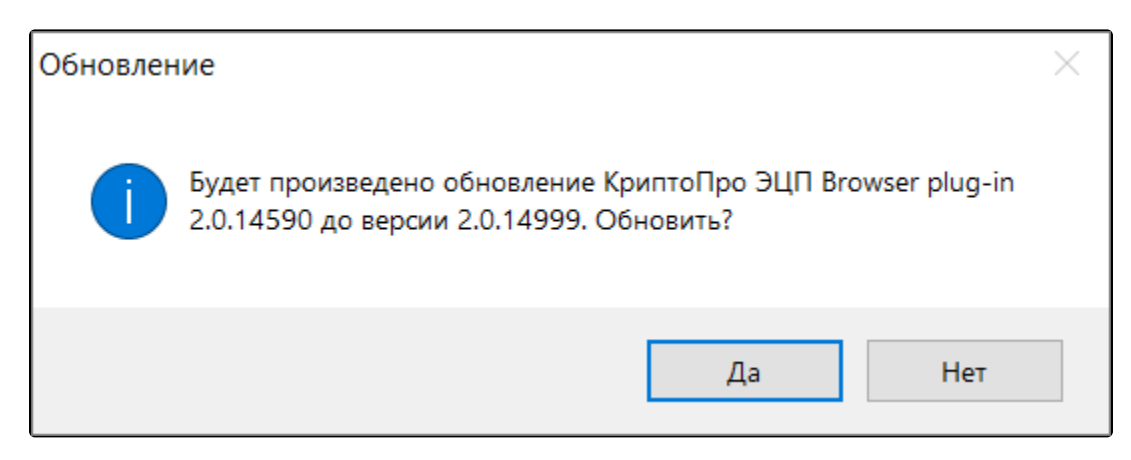

При нажатии кнопки Да начнется обновление плагина.

После установки программа предложит перезагрузить компьютер, рекомендуется сделать это. Завершите работу запущенных программ и сохраните открытые документы, после чего нажмите кнопку **ОК**:

| 驒 Установка КриптоПро                                                                                                    | ×  |
|----------------------------------------------------------------------------------------------------|----|
| КриптоПро ЭЦП Browser plug-in и CSP успешно установлены.<br>Для корректной работы КриптоПро ЭЦП Browser plug-in и CSP необходимо<br>перезагрузить компьютер. |    |
| Установить Яндекс Браузер для работы с ЭДО (ФНС, Госзакупки и др.) и ГО                                                                                      |    |
| Перезагрузить компьютер                                                                                                    | ΛK |

СКЗИ КриптоПро CSP обновлено и готово к работе.